## Election for self-print of W-2

1. Once logged into LEO, select My Info > Payment Info > Election for Online W-2

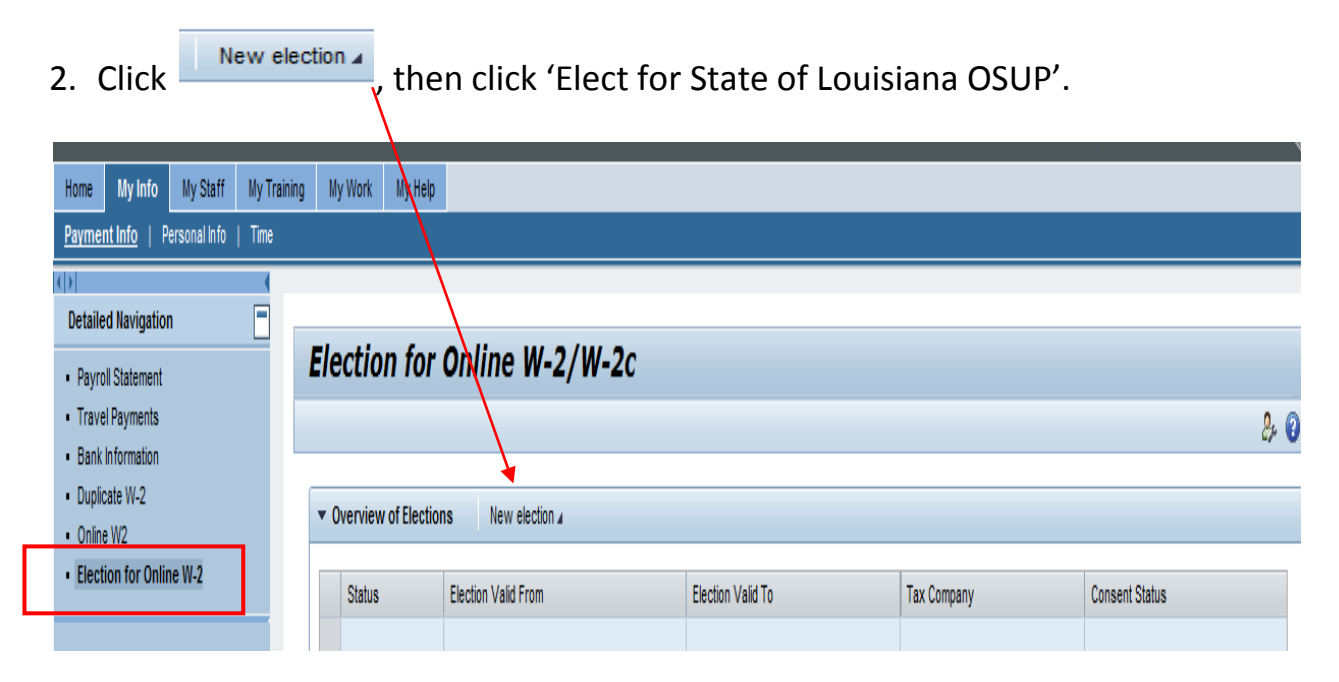

3. The screen below will display. Click link at the bottom to read important required IRS disclosure information. Close disclosure window once complete.

| lection for On                                                               | line W-2/W-                | 2c                         |                         |                                      |  |  |
|------------------------------------------------------------------------------|----------------------------|----------------------------|-------------------------|--------------------------------------|--|--|
|                                                                              |                            |                            |                         |                                      |  |  |
|                                                                              |                            |                            |                         |                                      |  |  |
| <ul> <li>Overview of Elections</li> </ul>                                    | New election a             |                            |                         |                                      |  |  |
| Status                                                                       | Election Valid From        | Election Valid To          | Tax Company             | Consent Status                       |  |  |
| Election period open                                                         | 01/01/2012                 | 12/31/9999                 | STATE OF LOUISIANA OSUP | Receive Form W-2/W-2c only in paper. |  |  |
|                                                                              |                            |                            |                         |                                      |  |  |
|                                                                              |                            |                            |                         |                                      |  |  |
|                                                                              |                            |                            |                         |                                      |  |  |
| 7                                                                            |                            |                            |                         |                                      |  |  |
| 2                                                                            |                            |                            |                         |                                      |  |  |
|                                                                              |                            |                            |                         |                                      |  |  |
| Employee Details                                                             |                            |                            |                         |                                      |  |  |
| r Election Details Rec                                                       | eive W-2 in paper Recei    | ve W-2 online              |                         |                                      |  |  |
| la stia a Dataila                                                            |                            |                            |                         |                                      |  |  |
| Section Details                                                              | 04/04/2010                 |                            |                         |                                      |  |  |
| Election Valid From                                                          | m: 01/01/2012              |                            |                         |                                      |  |  |
| Election Valid I                                                             | 0: 12/31/9999              |                            |                         |                                      |  |  |
| Tax Compan                                                                   | y: 0010 STATE OF LC        | JUISIANA USUP              |                         |                                      |  |  |
| Election Period Begi                                                         | n: 01/01/2012              |                            |                         |                                      |  |  |
| Election Period En                                                           | 0: 12/31/2012              |                            |                         |                                      |  |  |
|                                                                              |                            |                            |                         |                                      |  |  |
| Additional Information                                                       |                            |                            |                         |                                      |  |  |
|                                                                              | Click the link below to re | ad important required IPCs | disclosure information. |                                      |  |  |
|                                                                              |                            |                            |                         |                                      |  |  |
|                                                                              |                            |                            |                         |                                      |  |  |
|                                                                              |                            | •                          |                         |                                      |  |  |
| Disclosure Information: W-2 On-line Self View and Print Disclosure Statement |                            |                            |                         |                                      |  |  |

| 4. | Ne                                                               | oxt.cl | ick Receive W-2 onl                                                                                                    | ine                                   |                  |          |                |  |  |
|----|------------------------------------------------------------------|--------|----------------------------------------------------------------------------------------------------|---------------------------------------|------------------|----------|----------------|--|--|
| •• | 110                                                              |        | , in the second second s | \.                                    |                  |          |                |  |  |
|    |                                                                  | ▼ 0)   | verview of Election                                                                                                    | IS                                    | New election 🛪   |          |                |  |  |
|    |                                                                  |        | Status                                                                                                    | · · · · · · · · · · · · · · · · · · · | Election Valid I | From     | Election Valid |  |  |
|    |                                                                  |        | Election period open                                                                                                    |                                       | 01/01/2012       |          | 12/31/9999     |  |  |
|    |                                                                  |        |                                                                                                    |                                       |                  |          |                |  |  |
|    |                                                                  |        |                                                                                                    |                                       |                  |          |                |  |  |
|    |                                                                  |        |                                                                                                    |                                       |                  | <u> </u> |                |  |  |
|    |                                                                  |        |                                                                                                    |                                       |                  |          |                |  |  |
|    | L                                                                |        |                                                                                                    |                                       |                  |          |                |  |  |
|    |                                                                  | ► En   | nployee Details                                                                                                    |                                       |                  |          |                |  |  |
|    | Election Details     Receive W-2 in paper     Receive W-2 online |        |                                                                                                    |                                       |                  |          |                |  |  |
|    |                                                                  | Elect  | tion Details                                                                                                    |                                       |                  |          |                |  |  |
|    | Election Valid From: 01/01/2012                                  |        |                                                                                                    |                                       |                  |          |                |  |  |

5. Then click OK when the Confirmation pop-up box is displayed.

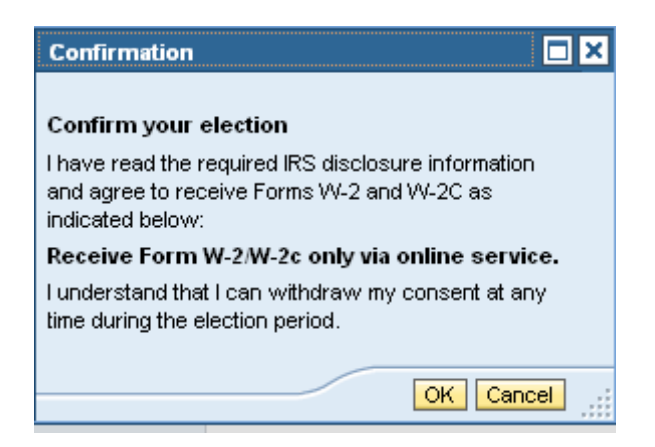

- 6. Watch for the message that says, 'Data saved successfully'.
- **7.** If prior to 12/31, you wish to change this election, repeat these instructions, with one exception: Rather than select the New Election option, you will,

instead, select the existing election record and then 🛄

Receive W-2 in paper